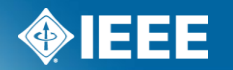

# IEEE Standards Association

# RevCom Member Process Using myProject™ Nov 18, 2011

## Background

- NesCom automation (2009-2010)
- Began planning RevCom automation in 2010
- April 2011 Team was formed (Karen Evangelista, Lisa Yacone, Dave Ringle, Christina Boyce, David Law, Design Consultant, Software Developers)
- Development began in May 2011
- Alpha testing (by team) August 2011 October 2011
- Working on rollout for March 2012 Agenda

# What is new in myProject

- Project Submission Working Group officers will submit projects to RevCom within myProject<sup>™</sup>. All files generated by myProject<sup>™</sup> will be automatically captured and included with the submission.
- Meeting Agendas The RevCom Administrator will maintain meeting agendas within myProject<sup>™</sup>. Project submissions will automatically be added to the next available agenda (although the RevCom Administrator may move items depending on the schedule). Agendas will be accessible to RevCom members and IEEE-SA staff.
- Comments and Preliminary Votes RevCom Members and IEEE-SA staff will be able to make comments on project submissions. Members, staff and submitters will be able to respond to these comments and view comment threads. RevCom members will be able to cast preliminary votes that will be visible to other members and staff.
- Recommendations and Minutes RevCom recommendations and meeting minutes will be entered into myProject<sup>™</sup> by the RevCom Administrator. The recommendations and minutes will be available to members and staff via myProject<sup>™</sup>.

### myProject<sup>™</sup> Login

#### PLEASE LOG IN

Now you can access myProject, IMAT, and Mentor with a single login. Simply enter your IEEE Web Account username and password below to begin!

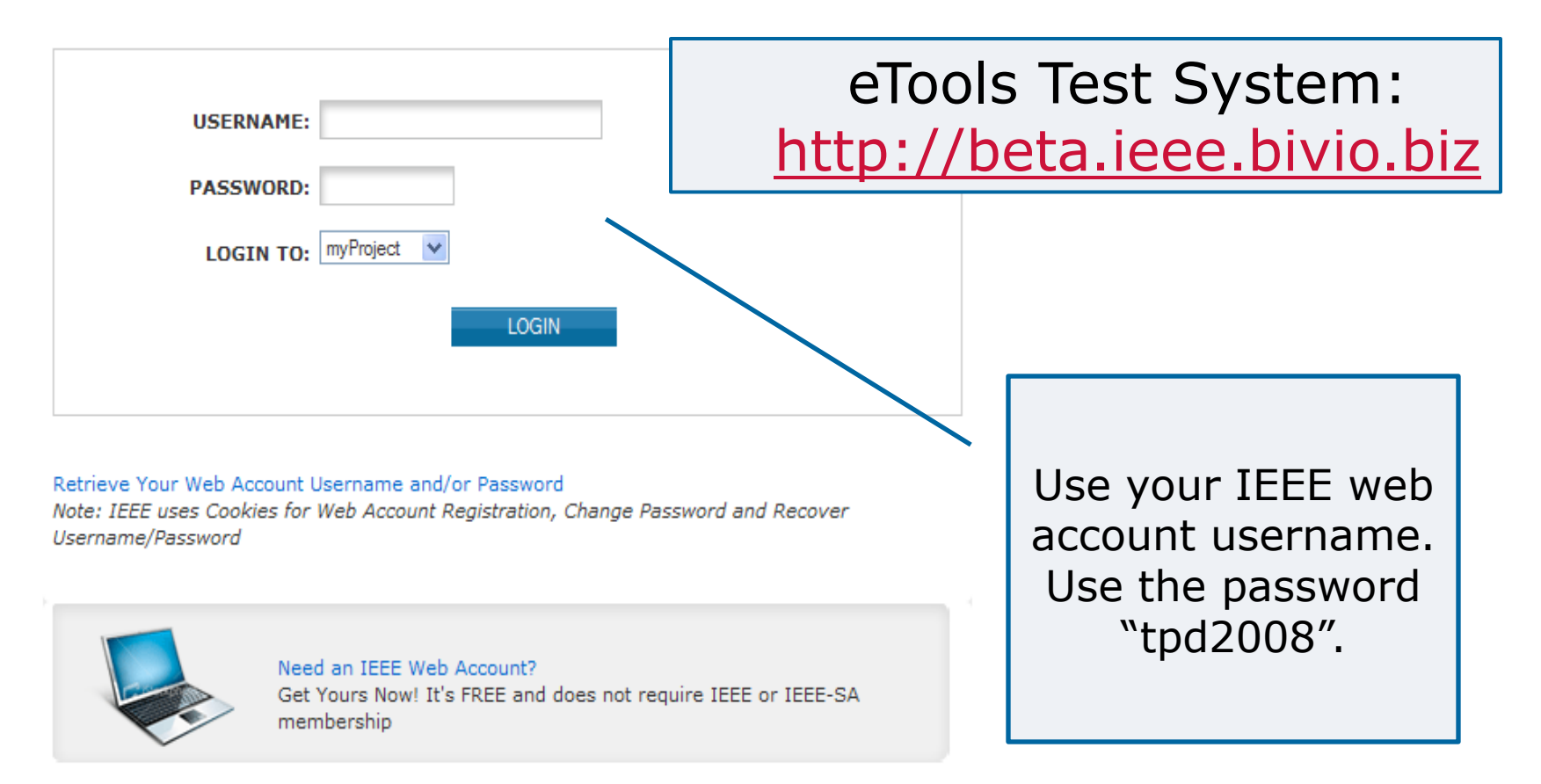

### **IEEE STANDARDS ASSOCIATION**

### View an Agenda

| David La       | aw Logout                                                                             | 🖺 myTools         | 0                  | Help | Messages (239 unread) |                    |
|----------------|---------------------------------------------------------------------------------------|-------------------|--------------------|------|-----------------------|--------------------|
| Pro            | ojects E                                                                              | alloting Entit    | ty                 |      |                       |                    |
| myP            | roject™                                                                               |                   |                    |      |                       |                    |
| Weld<br>Active | Welcome: David Law (SA PIN: 887)<br>Active Email Address: **EMAIL DISABLED** (update) |                   |                    |      |                       | Click "RevCom      |
| Sub            | mit a PAR                                                                             | Send Spon:        | sor Meseage        |      | A                     | rea" to access all |
| Man            | age My PARs                                                                           | View IEEE         | ociety-Staff Liais | ons  | F                     | RevCom member      |
| Man            | age Activity Pr                                                                       | ofile View Active | PARs               |      |                       | features           |
| Man            | age Committe                                                                          | es Send Notifi    | cation to Group    |      |                       |                    |
| Rev            | Com Area                                                                              |                   |                    |      |                       |                    |
| PAR            | /Standard Rep                                                                         | ort               |                    |      |                       |                    |
| Spo            | nsor P&Ps                                                                             |                   |                    |      |                       |                    |

### View an Agenda Online

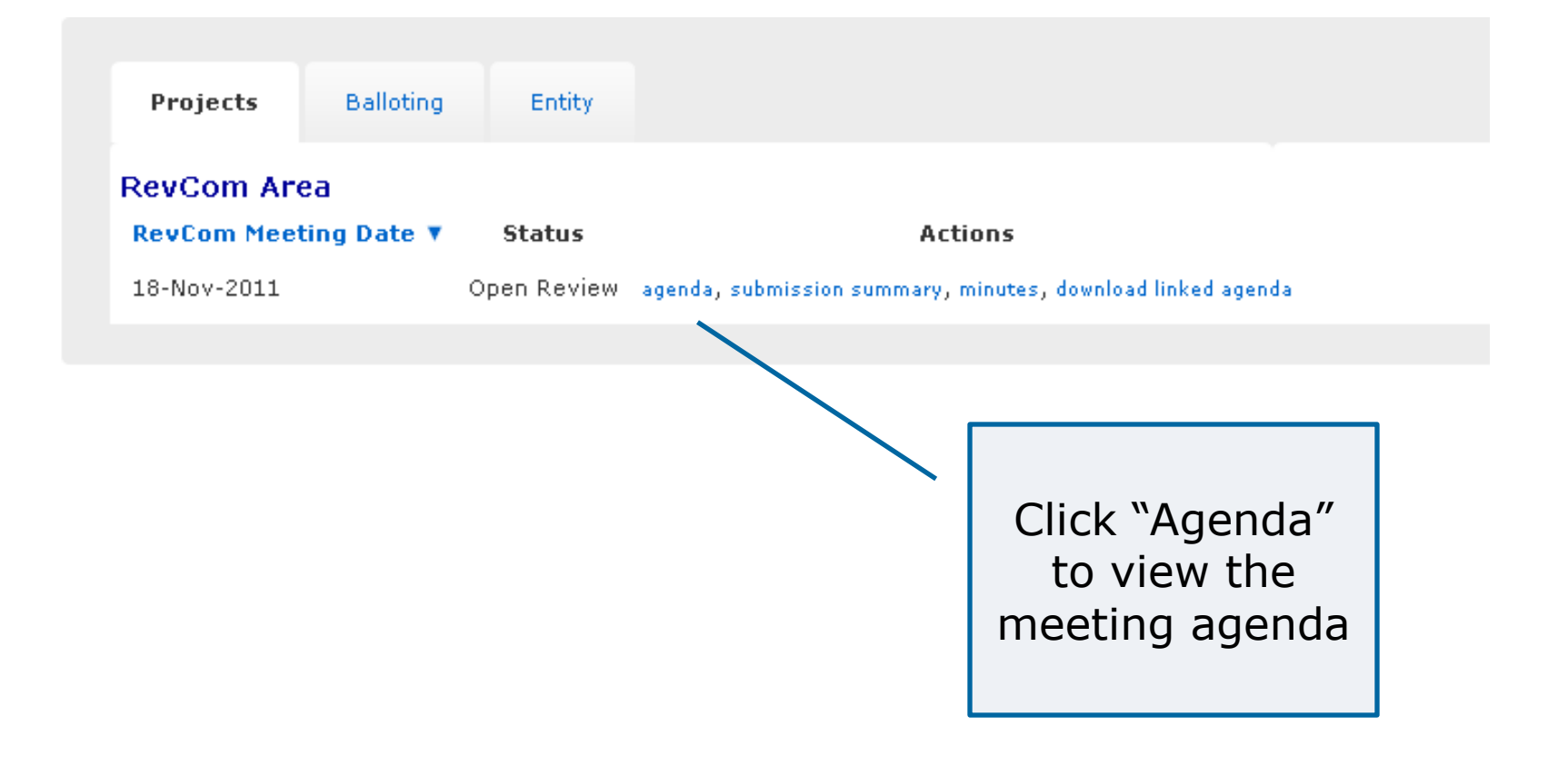

## View an Agenda Online

#### myProject<sup>™</sup> >> RevCom Area >> Agenda

18-Nov-2011 RevCom Agenda

Agenda Version:

Time: 8:00 Location:

RevCom Summary - Go here to view or enter RevCom comm

1. CALL TO ORDER

- 2. REVIEW AND APPROVAL OF AGENDA
- 3. APPROVAL OF THE 9 SEPTEMBER 2011 MINUTES
- 4. PROPOSED STANDARDS FOR REVIEW AND RECOMMENDATION

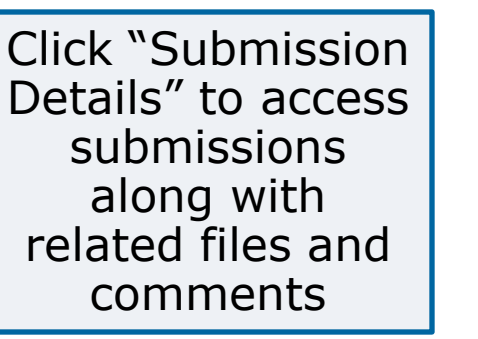

Download as PDF Download Linked Agenda Download agenda as PDF

4.1 New

P45.7/0.3 (IAS/PCI) Recommended Practice for Electrical Installations on Shipboard - AC Switchboards Submission Detail

P1718/P1718 (PE/IC) Guide for Temperature Monitoring of Cable Systems Submission Detail

P26511/2 (C/S2ESC) Standard for Software and systems engineering -- Requirements for managers of user documentation Submission Detail

PC37.17/11 (PE/SWG) IEEE Graft Standard for Trip Systems for Low-Voltage (1000 V and below) AC and General Purpose (1500 V and below) DC Power Circuit Breakers Submission Detail

- 4.2 Revisions
- 4.3 Reaffirmations
- 5. OLD BUSINESS
- 6. NEW BUSINESS
- 7. NEXT MEETING
- 8. ADJOURNMENT

### **Download an Agenda**

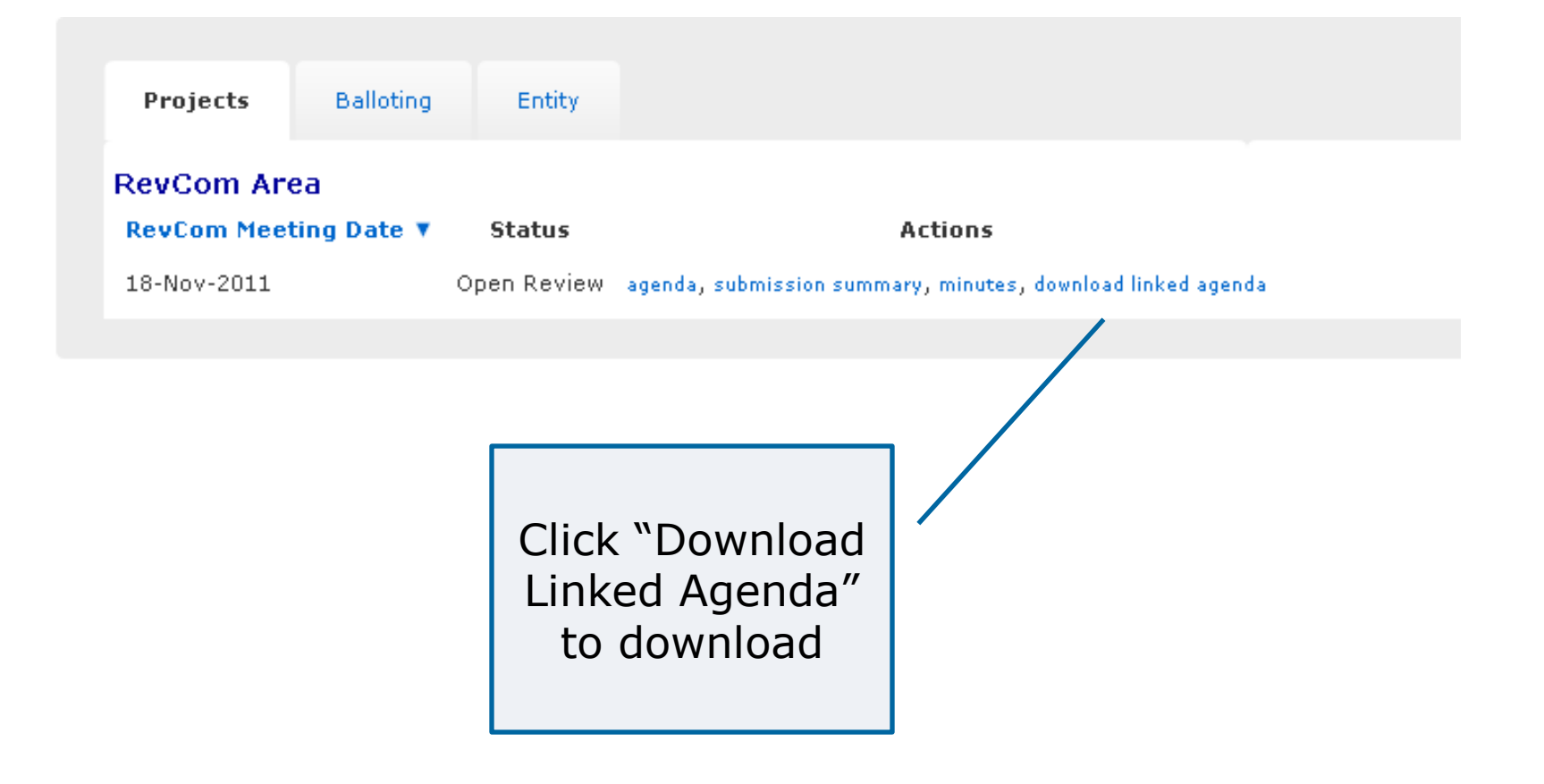

### **Download an Agenda**

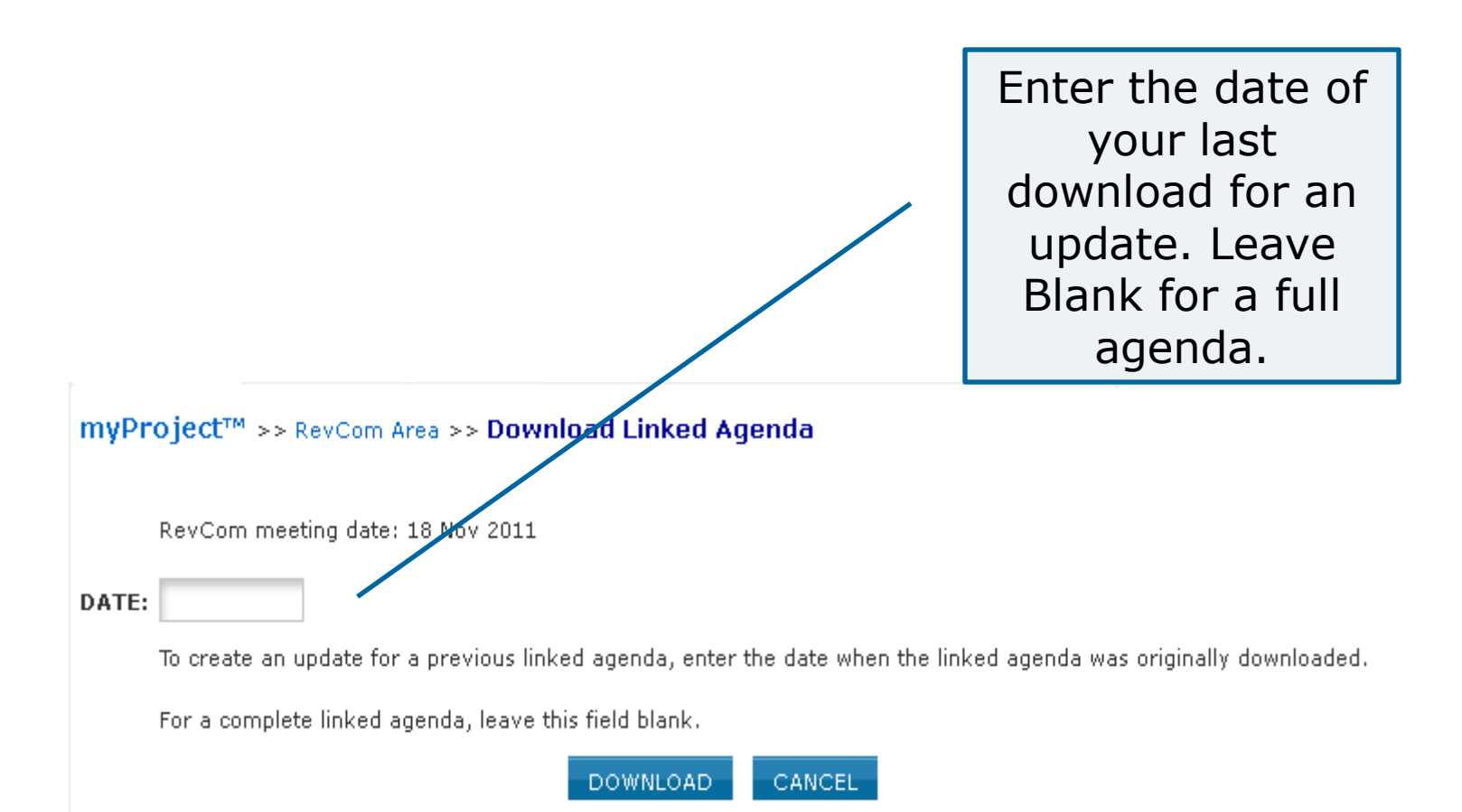

### **Sample Linked Agenda**

| 🖻 agenda 📃 🗖 🔀                                                  |                                   |                          |                         |            |  |  |  |
|-----------------------------------------------------------------|-----------------------------------|--------------------------|-------------------------|------------|--|--|--|
| <u>File E</u> dit <u>V</u> iew F <u>a</u> vorites <u>T</u> ools | <u>H</u> elp                      |                          |                         | A.         |  |  |  |
| 🕞 Back 🔹 🕥 👻 🏂 🔎 S                                              | earch 💫 Folders 🛄 🔹               |                          |                         |            |  |  |  |
| Address 🗁 C:\Documents and Settings                             | gmarchin\Desktop\agenda           |                          |                         | 💌 ラ Go     |  |  |  |
| File and Folder Tasks 🔕                                         |                                   | PDF                      | PDF                     | <b>.</b>   |  |  |  |
| Rename this file                                                | _RevCom 0.3-r1.pdf<br>Agenda.html | 2-r1.pdf 11-r4.pdf       | P45.7_bal-s P45.7_bal-s | P45.7_com  |  |  |  |
| Copy this file                                                  |                                   |                          | PDE PDE                 | POF        |  |  |  |
| Web                                                             | P45.7_com P45.7_misc              | P45.7_misc P45.7_Par.pdl | F P45.7_subm P1718.pdf  | P1718_bal  |  |  |  |
| Print this file                                                 |                                   |                          | PDF                     | PDF        |  |  |  |
|                                                                 | P1718_com P1718_DAH               | . P1718_Par P1718_rrbe   | P1718_sub P26511_bal    | P26511_bal |  |  |  |
| Other Places                                                    |                                   |                          | PDF PDF                 | PDF        |  |  |  |
| Construction Desktop                                            | P26511_co P26511_co               | P26511_mi P26511_mi      | P26511_Pa P26511_su     | PC37.17_b  |  |  |  |
| 9 My Computer 9 My Network Places                               | PDF                               | PDG                      |                         |            |  |  |  |
|                                                                 | РС37.17_Ь РС37.17_Ь               | PC37.17_b PC37.17_b      | PC37.17_c PC37.17_c     | PC37.17_c  |  |  |  |

### **Sample Linked Agenda**

|     | IEEE-SA STANDARDS BOARD STANDARDS REVIEW COMMITTEE                                                                                                    | E (RevCom)      |  |  |  |  |  |  |  |
|-----|----------------------------------------------------------------------------------------------------|-----------------|--|--|--|--|--|--|--|
|     | MEETING AGENDA                                                                                                    |                 |  |  |  |  |  |  |  |
|     | 18-Nov-2011                                                                                                    |                 |  |  |  |  |  |  |  |
|     | Agenda Version: Time: 8:00 Location:                                                                                                    |                 |  |  |  |  |  |  |  |
| 1   | Call to Order                                                                                                    |                 |  |  |  |  |  |  |  |
| 2   | Review and Approval of Agenda                                                                                                    |                 |  |  |  |  |  |  |  |
| 3   | Approval of the 9 September 2011 Minutes                                                                                                    |                 |  |  |  |  |  |  |  |
| 4   | Proposed Standards for Review and Recommendation                                                                                                    | Click a file to |  |  |  |  |  |  |  |
| 4.1 | New                                                                                                    | onen            |  |  |  |  |  |  |  |
|     | <ul> <li>P45.7/0.3 (IAS/PCI) Recommended Practice for Electrical Installations on Shipboard - AC Switchboards</li> <li>Submittal Form <ul> <li>1st Recirculation Cover Letter</li> <li>1st Recirculation Comments</li> <li>P45.7_misc2.txt</li> <li>Initial Ballot summary</li> <li>Initial Comments</li> <li>PAR</li> <li>Draft 0.3</li> </ul> </li> <li>P1718/P1718 (PE/IC) Guide for Temperature Monitoring of Cable Systems <ul> <li>Submittal Form</li> <li>Initial Flip Vote Reason</li> <li>Initial Ballot summary</li> <li>Initial Ballot summary</li> <li>Initial Ballot summary</li> <li>Initial Comments</li> </ul> </li> </ul> | open            |  |  |  |  |  |  |  |

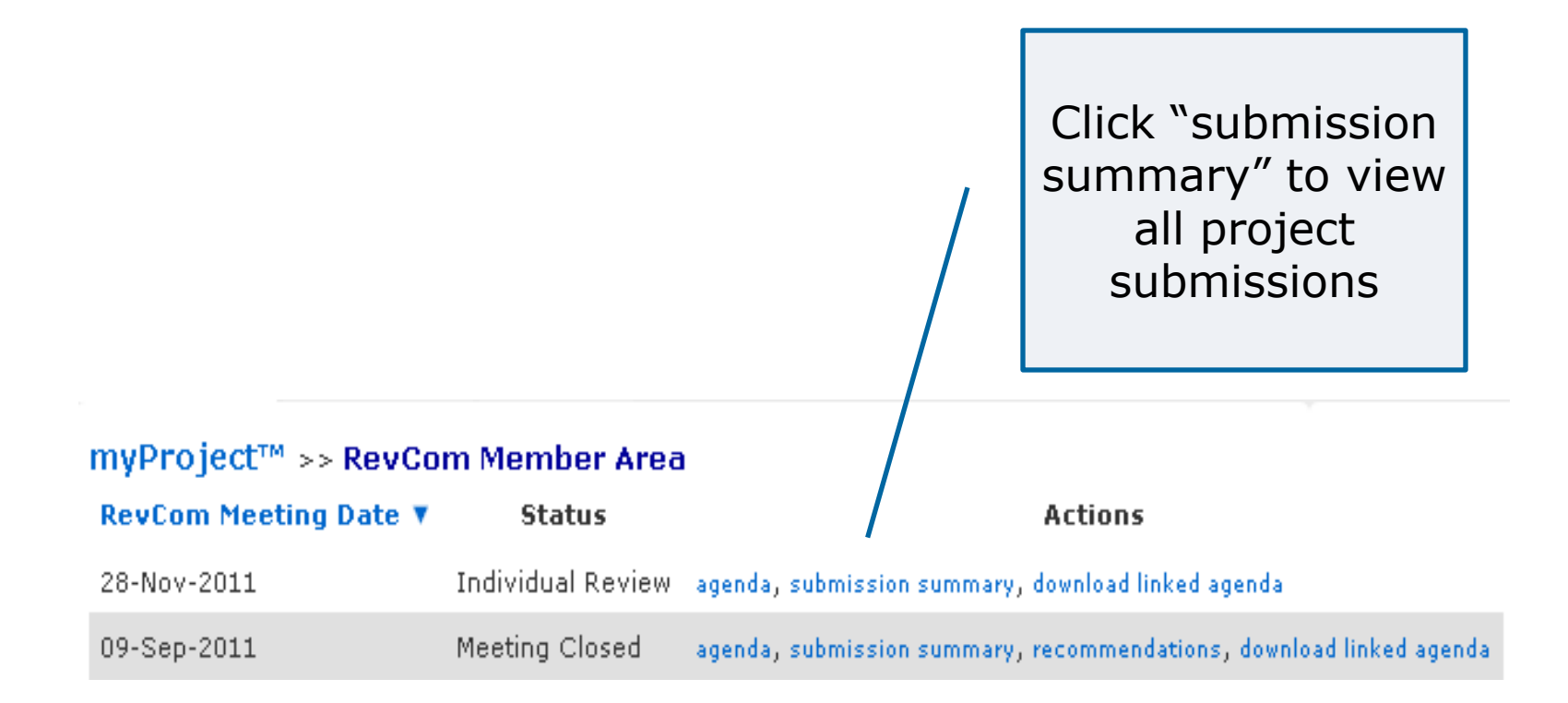

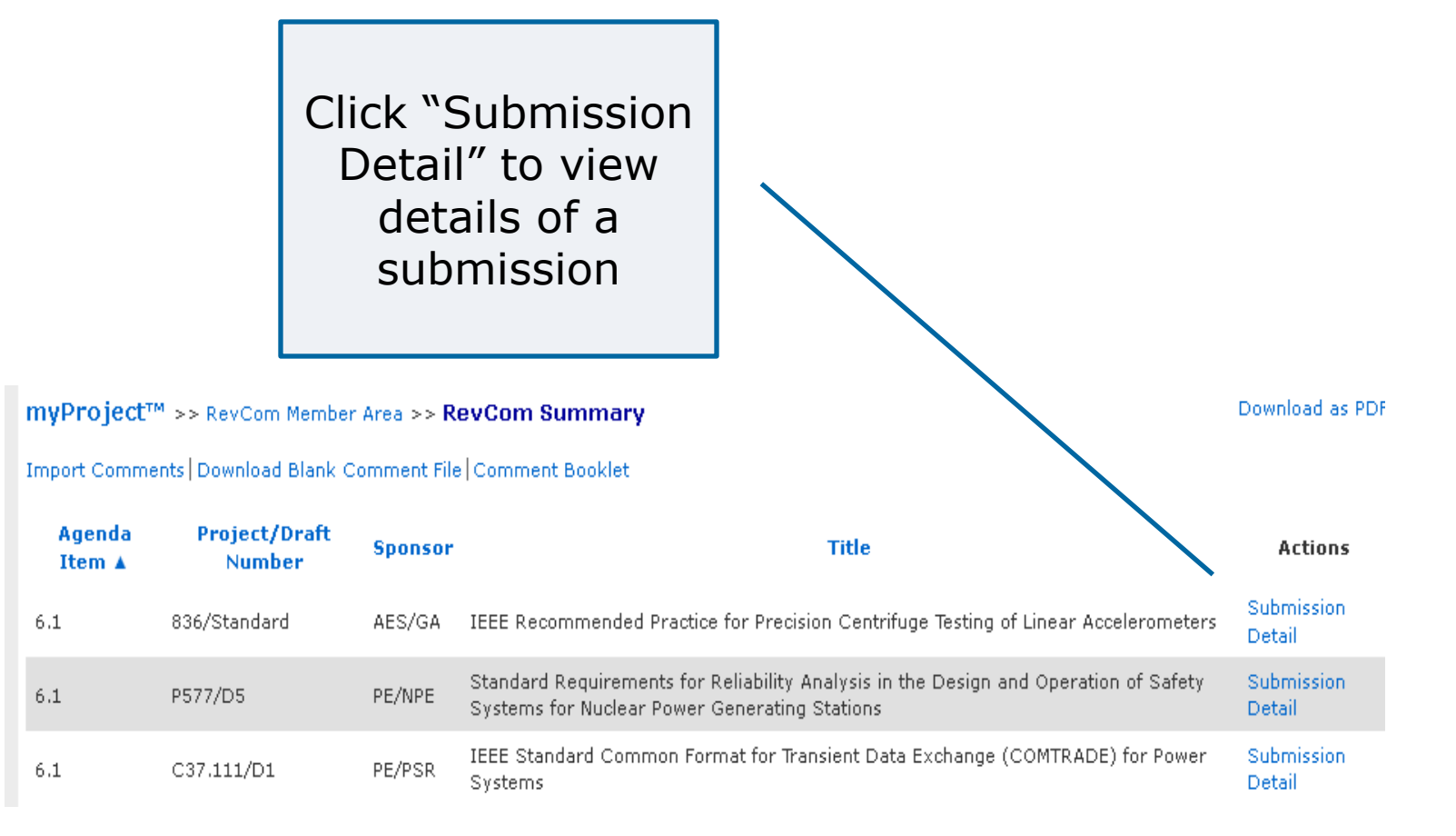

#### myProject™ >> RevCom Area >> RevCom Summary >> RevCom Project Submission

### PC37.17/11 - IEEE Draft Standard for Trip Systems for Low-Voltage (1000 V and below) AC and General Purpose (1500 V and below) DC Power Circuit Breakers

| PROJECT INFORMATION                                    |                                           |          |           |                |                   |           | Coordination             |                  |                |
|--------------------------------------------------------|-------------------------------------------|----------|-----------|----------------|-------------------|-----------|--------------------------|------------------|----------------|
| Working Group:                                         | roup: PE/SWG/LVSD-WG_C37.17/C37.17        |          |           |                |                   |           |                          | Editorial        |                |
| Sponsor: IEEE Power and Energy Society/Swi<br>(PE/SWG) |                                           |          | witchgear | STATUS:        |                   |           | Meets all Editorial      | Under Review     |                |
| Type of Project:                                       | Modify Exist                              | ing Appi | roved PAR |                | Added             | to Agenda |                          | Keganements.     |                |
| Type of Document:                                      | Standard                                  |          |           |                | SLATED A          |           |                          | Copyright        |                |
| Life Cycle:                                            | Full Use                                  |          |           | SLATED AGENDA: |                   |           | permissions<br>received: | Under Review     |                |
| Base Standard:                                         |                                           |          |           |                | 11/1              | 8/2011    |                          | Teceiveu.        |                |
|                                                        |                                           |          |           |                |                   |           |                          |                  |                |
| Most Recent B                                          | Most Recent Ballot Resolution of Comments |          |           |                | Related Documents |           |                          | SUL              |                |
|                                                        |                                           |          | Negative  | Votes          |                   |           |                          | Status:          | Notified       |
| Ballot Status:                                         | Closed                                    |          |           | Interest Cat   | egories           |           |                          | RAC              |                |
|                                                        |                                           |          |           | General Inte   | rest              | 22        | 37%                      | Deview required  | Yer            |
| Return Rate                                            |                                           |          |           | Government     | /Military         | 2         | 3%                       | Keview required. | 165            |
| Eligible Voters                                        |                                           | 60       | 100%      | Producer       | ,,                | 15        | 25%                      | Status:          | Notified       |
| Ballots Returned                                       |                                           | 55       | 91%       | User           |                   | 21        | 35%                      |                  |                |
| Voting Summary                                         |                                           |          |           |                |                   |           |                          |                  |                |
| Affirmative                                            |                                           | 53       | 98%       |                |                   |           |                          | Submit Your Pre  | eliminary Vote |
| Negative                                               |                                           | 1        | NA        |                |                   |           |                          |                  | <b>v</b>       |
| Negative w/ Comm                                       | ent                                       | 1        | NA        |                |                   |           |                          |                  |                |
| Abstentions                                            |                                           | 1        | 1%        |                |                   |           |                          |                  |                |
|                                                        |                                           |          |           |                |                   |           |                          | Preliminary Vot  | ina Results:   |

#### myProject<sup>™</sup> >> RevCom Area >> RevCom Summary >> RevCom Project Submission

### PC37.17/11 - IEEE Draft Standard for Trip Systems for Low-Voltage (1000 V and below) AC and General Purpose (1500 V and below) DC Power Circuit Breakers

| PROJECT INFORMAT                                                                                                    | Coordination                  |                                                            |                                                                                                    |                                                      |                             |
|----------------------------------------------------------------------------------------------------|-------------------------------|------------------------------------------------------------|----------------------------------------------------------------------------------------------------|------------------------------------------------------|-----------------------------|
| Working Group:     PE/SWG/LVSD-WG_C37.17/C37.17       Sponsor:     IEEE Power and Energy Society/Switchgear (PE/SWG)       Type of Project:     Modify Existing Approved PAR       Type of Document:     Standard       Life Cycle:     Full Use       Base Standard:     Fast Standard                                                                                                    |                               | STATUS:<br>Added to Agenda<br>SLATED AGENDA:<br>11/18/2011 | Editorial<br>Meets all Editorial<br>Requirements:<br>Copyright<br>permissions<br>received:                                            | Under Review<br>Under Review                         |                             |
| Most Recent Ballot         Resolution of Comments and<br>Negative Votes           All balloting group members, observers and coordinating gro<br>of substantive changes made with respect to the balloted dra<br>response to comments, in resolving negative votes, or for ot<br>received copies of all unresolved negative votes with reason<br>voter and the rebuttal, and have been advised that they hav<br>change their votes. |                               |                                                            | Related Documents<br>ups have been advised<br>off standard (in<br>her reasons) and have<br>s from the negative<br>e an opportunity to | SCC<br>Status:<br>RAC<br>Review required:<br>Status: | Notified<br>Yes<br>Notified |
| Yes No                                                                                                    | O No Unresolve<br>document ch | anges been circulated?                                     | s                                                                                                    | Submit Your Pro                                      | eliminary Vote              |

#### myProject™ >> RevCom Area >> RevCom Summary >> RevCom Project Submission

### PC37.17/11 - IEEE Draft Standard for Trip Systems for Low-Voltage (1000 V and below) AC and General Purpose (1500 V and below) DC Power Circuit Breakers

| PROJECT INFORMAT                                                                                                    | Coordination                                   |                                                            |                   |                                                                                            |                              |                 |
|----------------------------------------------------------------------------------------------------|------------------------------------------------|------------------------------------------------------------|-------------------|--------------------------------------------------------------------------------------------|------------------------------|-----------------|
| Working Group:PE/SWG/LVSD-WG_C37.17/C37.17Sponsor:IEEE Power and Energy Society/Switchgear<br>(PE/SWG)Type of Project:Modify Existing Approved PARType of Document:StandardLife Cycle:Full UseBase Standard:Component of Standard |                                                | STATUS:<br>Added to Agenda<br>SLATED AGENDA:<br>11/18/2011 |                   | Editorial<br>Meets all Editorial<br>Requirements:<br>Copyright<br>permissions<br>received: | Under Review<br>Under Review |                 |
| Most Recent E                                                                                                    | Ballot                                         | Resolution of Comments and<br>Negative Votes               | Related Documents | ;                                                                                          | SCC<br>Status:               | Notified        |
| Submittal Form<br>4th Recirculation (<br>Draft 11<br>4th Recirculation /<br>4th Recirculation f                                                                                                    | Cover Letter<br>Announcement<br>Ballot summary | Email<br>y                                                 |                   |                                                                                            | Review required:<br>Status:  | Yes<br>Notified |
| 4th Recirculation (<br>3rd Recirculation (<br>Draft 10<br>3rd Recirculation (<br>Download zip file                                                                                                    | Comments<br>Cover Letter<br>Announcement       | : Email                                                    |                   | ~                                                                                          | Submit Your Pro              | eliminary Vote  |

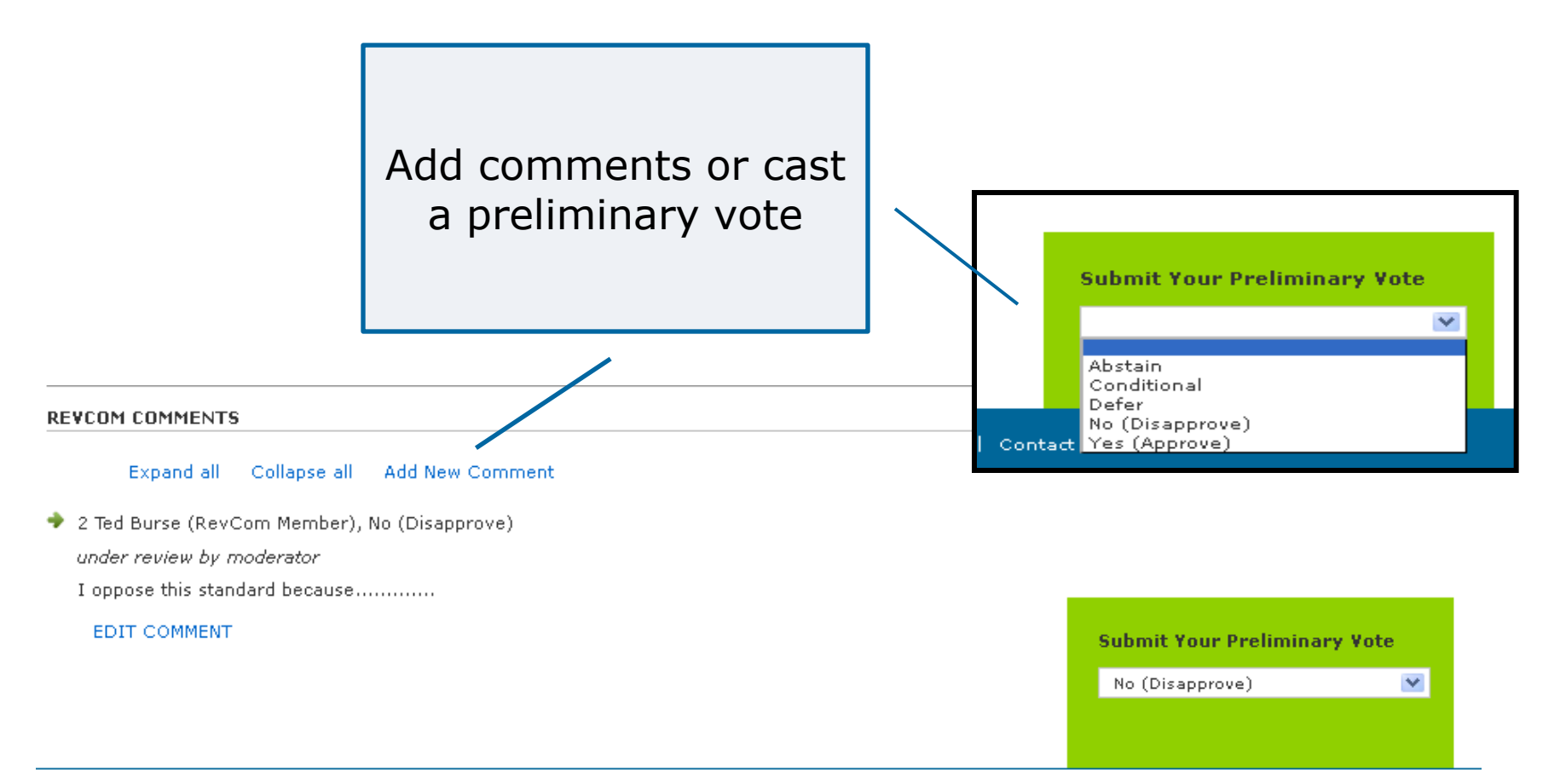

#### **Import Comments** Click "Import Comments" to upload comments made offline Download as PDF myProject<sup>™</sup> >> RevCom Area >> RevCom Summary View Complete Comment Detail Import Comments Download Blank Comment File Download Linked Agenda Agenda Project/Draft Sponsor Title Actions Item 🔺 Number Standard for Software and systems engineering -- Requirements for managers of user Submission 4.1.1P26511/2 C/S2ESC documentation Detail Submission Recommended Practice for Electrical Installations on Shipboard - AC Switchboards 4.1.2 P45.7/0.3 IAS/PCI Detail Submission 4.1.3P1718/P1718 PE/IC Guide for Temperature Monitoring of Cable Systems Detail IEEE Draft Standard for Trip Systems for Low-Voltage (1000 V and below) AC and Submission PE/SWG 4.1.4 PC37.17/11 General Purpose (1500 V and below) DC Power Circuit Breakers Detail

### **IEEE STANDARDS ASSOCIATION**

### **Import Comments**

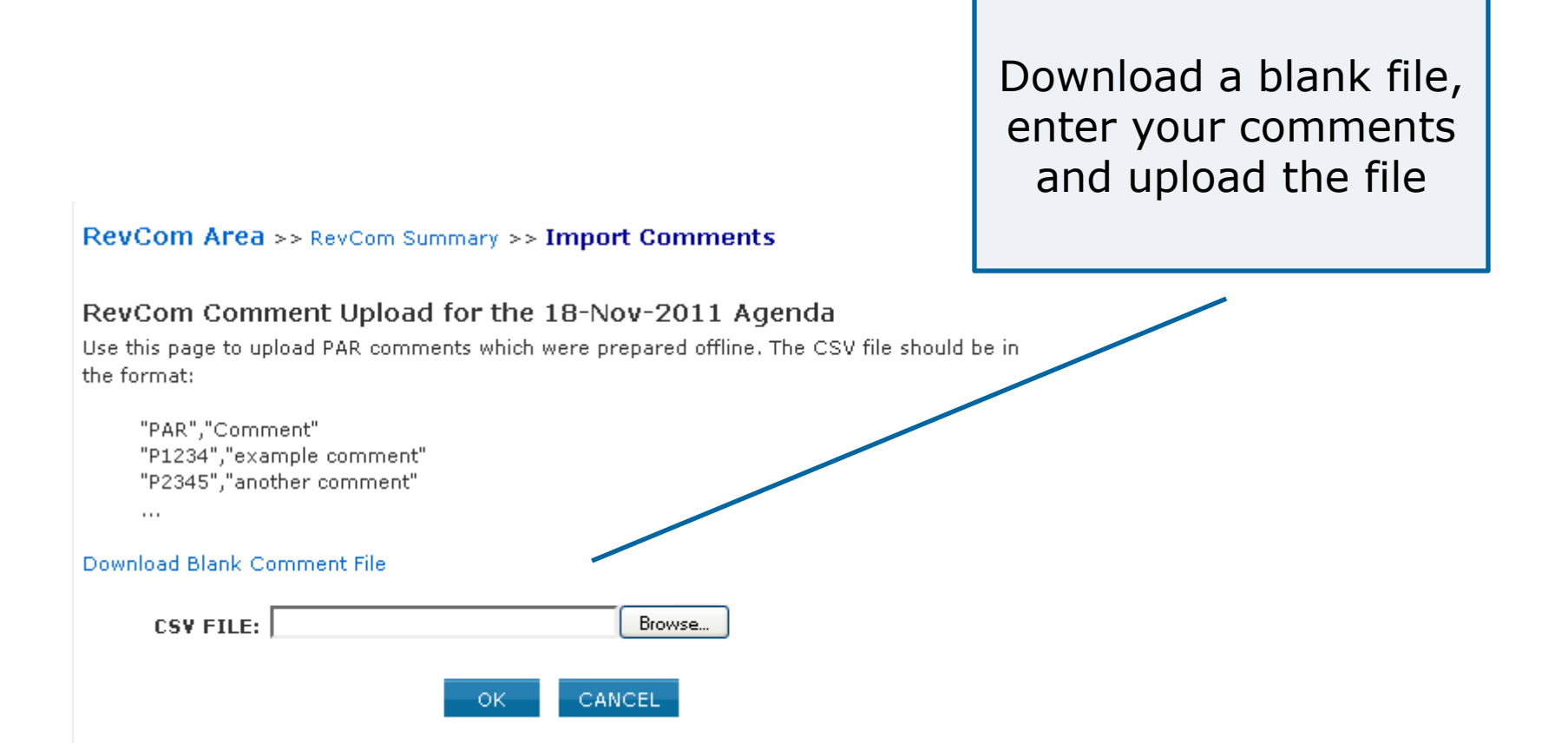

### **View All Comments**

Click "View Complete Comment Detail" to see all comments for an agenda

myProject™ >> RevCom trea >> RevCom Summary

Download as PDF

View Complete Comment Detail Import Comments Download Blank Comment File Download Linked Agenda

| Agenda<br>Item ▲ | Project/Draft<br>Number | Sponsor | Title                                                                                                    | Actions              |
|------------------|-------------------------|---------|----------------------------------------------------------------------------------------------------|----------------------|
| 4.1.1            | P26511/2                | C/S2ESC | Standard for Software and systems engineering Requirements for managers of user documentation                                                  | Submission<br>Detail |
| 4.1.2            | P45.7/0.3               | IAS/PCI | Recommended Practice for Electrical Installations on Shipboard - AC Switchboards                                                               | Submission<br>Detail |
| 4.1.3            | P1718/P1718             | PE/IC   | Guide for Temperature Monitoring of Cable Systems                                                                                              | Submission<br>Detail |
| 4.1.4            | PC37.17/11              | PE/SWG  | IEEE Draft Standard for Trip Systems for Low-Voltage (1000 V and below) AC and<br>General Purpose (1500 V and below) DC Power Circuit Breakers | Submission<br>Detail |

### **View All Comments**

Download as PDF myProject<sup>™</sup> >> RevCom Area >> RevCom Summary >> Complete Comment Detail Complete Comment Detail for the 18-Nov-2011 Agenda New 1 P26511/2 (C/S2ESC/P26511/26511) Standard for Software and systems engineering -- Requirements for managers of user documentation 1. David Law (RevCom Chair) #1 -- Yes (Approve) -- 08-Nov-2011 12:56 This is a comment. 2. David Law (RevCom Chair) #2 -- Yes (Approve) -- 16-Nov-2011 16:19 test3 Download 2 P45.7/0.3 (IAS/PCI/45 WG/45.7) Recommended Practice for Electrical Installations on Shipboard - AC Switchboards 1. Karen Evangelista (RevCom Administrator) #1 -- -- 03-Nov-2011 13:26 as PDF Sample comment from RevCom Admin. 1.1 Dwight Alexander 03-Nov-2011 13:35: this is a response from the WG chair 2. David Law (RevCom Chair) #1 -- -- 10-Nov-2011 11:51 here is my comment 3. David Law (RevCom Chair) #2 -- -- 16-Nov-2011 16:19 test1 4. David Law (RevCom Chair) #3 -- -- 16-Nov-2011 16:19 test1.1 3 P1718/P1718 (PE/IC/C24W/1718) Guide for Temperature Monitoring of Cable Systems 1. David Law (RevCom Chair) #1 -- Yes (Approve) -- 16-Nov-2011 16:19 test2 4 PC37.17/11 (PE/SWG/LVSD-WG C37.17/C37.17) IEEE Draft Standard for Trip Systems for Low-Voltage (1000 V and below) AC and General Purpose (1500 V and below) DC Power Circuit Breakers

1. David Law (RevCom Chair) #1 -- -- 16-Nov-2011 16:19 test4

IEEE STANDARDS ASSOCIATION

### Resources

- myProject<sup>™</sup> Documentation
  - <u>https://mentor.ieee.org/etools\_documentation/bp/</u> <u>myProject</u>
  - MyProject<sup>™</sup> (RevCom) User Guide: <u>https://mentor.ieee.org/etools\_documentation/bp/revcom</u>
- RevCom Administrator
  - <u>k.evangelista@ieee.org</u>
- MyProject<sup>™</sup>
  - Production System: <u>https://development.standards.ieee.org</u>
  - Test System: <a href="http://beta.ieee.bivio.biz">http://beta.ieee.bivio.biz</a>